EKI-6332 & EKI-136x-BE VCOM application setup example

| Revision Date | Revision | Description     | Author           |
|---------------|----------|-----------------|------------------|
| May/2018      | V1.0     | Initial release | ICG AE Jacky.Lin |

#### **Enabling an Intelligent Planet**

#### Abstract

- This SOP explains how to configure the EKI-6332 & EKI-136x-BE to build up the wireless connection and set the VCOM mode on EKI-136x-BE for collecting data from the SCADA PC
- Related products:

EKI-6331, EKI-6332, EKI-136x-BE

✤ Requirement: EKI-6332 & EKI-136x-BE, PC install EKI utility

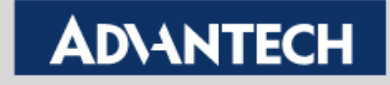

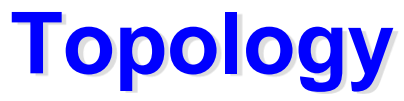

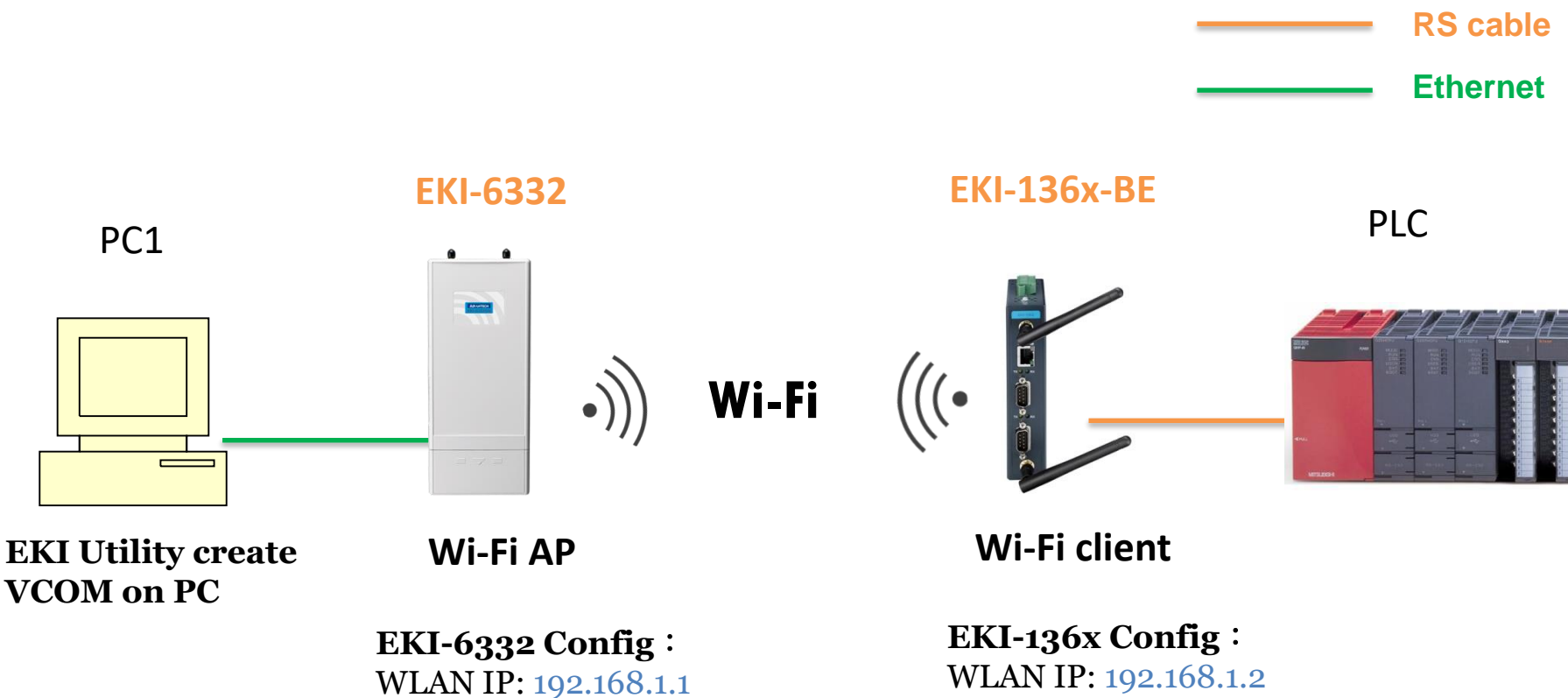

VCOM mode

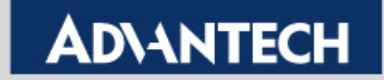

### **EKI-6332GN Configuration Flow chart**

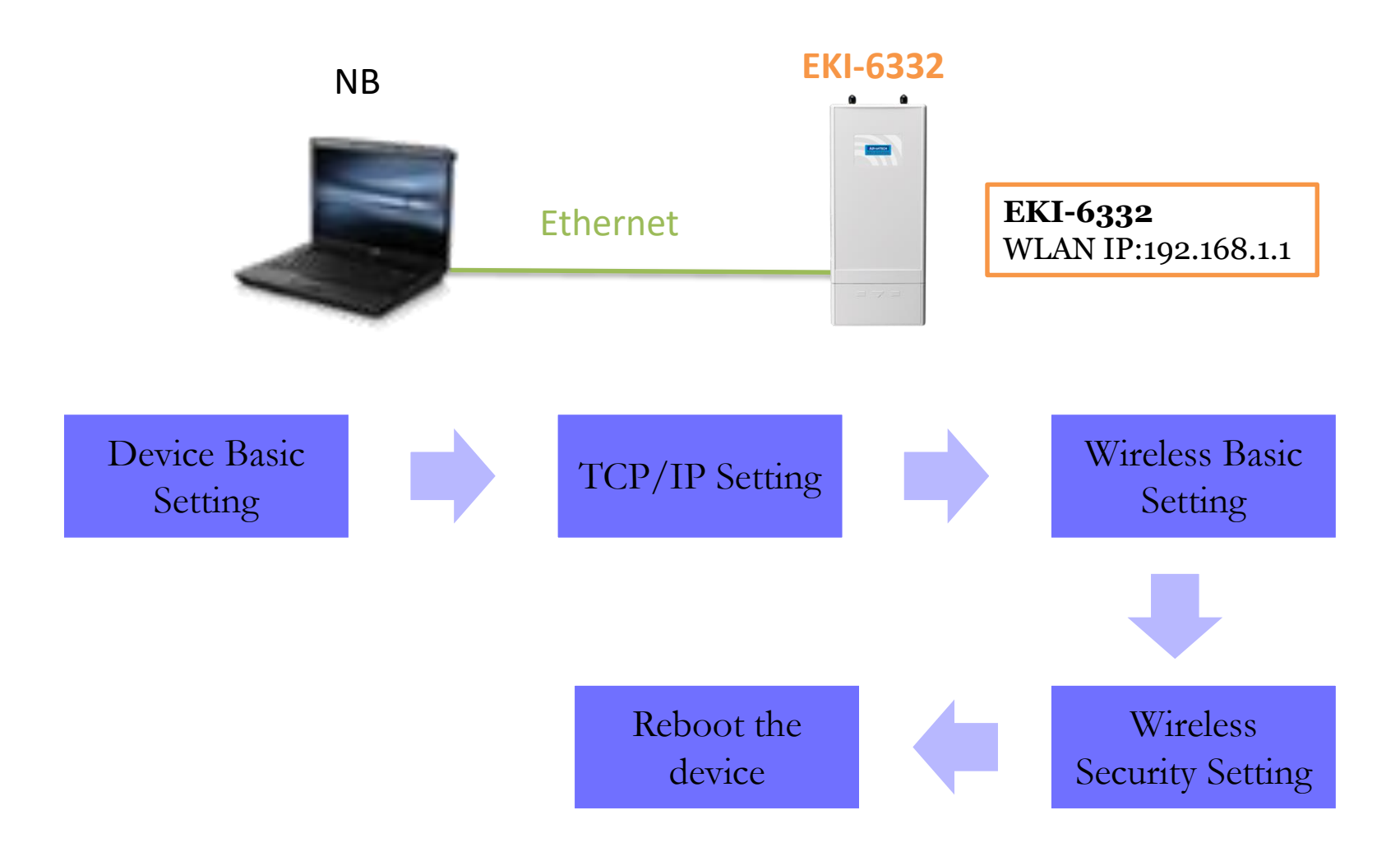

**Enabling an Intelligent Planet** 

### **Device Basic Setting**

### **AD\ANTECH** Industrial Wireless EKI-6332GN-AE

| Status             | System                   | Wireless                 | Management                   | Tools                 |
|--------------------|--------------------------|--------------------------|------------------------------|-----------------------|
|                    |                          |                          |                              |                       |
| Basic Settings     | Network Se               | ttinas                   |                              |                       |
| Network Settings > | This page configures the | e IP address, subnet mas | k, DHCP, and other parameter | s for your local area |
| Time Settings      | Basic Settings           |                          |                              |                       |
| RADIUS Settings    | Network Mode:            | Bridge                   |                              | oult "Pridgo" modo    |
|                    | Spanning Tree:           | 🔍 Enabled                | Disabled                     | ault Bhoge mode       |
|                    | STP Forward Delay:       | 1 (1~30                  | seconds)                     |                       |
|                    | Enable 802.1             | QVLAN                    |                              |                       |
|                    | Management VLAN ID       | 0 (0~40                  | 94)                          |                       |
|                    | IP Address Assignm       | ient                     |                              |                       |
|                    | DHCP Client              |                          |                              |                       |
|                    | Static IP                |                          |                              |                       |
|                    | IP Address:              | 192.168.1.1              |                              |                       |
|                    | Subnet Mask:             | 255.255.255.0            |                              |                       |
|                    | Gateway IP Address:      | 0.0.0.0                  |                              |                       |

**Enabling an Intelligent Planet** 

## **TCP/IP Setting**

## **AD\ANTECH** Industrial Wireless EKI-6332GN-AE

| Status           | System                                                  | Wireless                         | Management | Tools  |
|------------------|---------------------------------------------------------|----------------------------------|------------|--------|
| Basic Settings   | Basic Settings                                          | ;                                |            |        |
| Network Settings | <ul> <li>Network Mode</li> <li>Spanning Tree</li> </ul> | Enabled                          | Disabled   |        |
| Time Settings    | STP Forward E                                           | Delay: 1 (1~30                   | 0 seconds) |        |
| RADIUS Settings  | Enable                                                  | 802.1Q VLAN                      |            |        |
|                  | Management \                                            | /LAN ID: 0 (0~40                 | 094)       |        |
|                  | IP Address As                                           | signment                         |            |        |
|                  | <ul> <li>DHCP Cline</li> <li>Static IP</li> </ul>       | ent                              |            |        |
|                  | IP Address:                                             | 192.168.1.1                      |            | etting |
|                  | Subnet Mask:<br>Gateway IP Ad                           | 255.255.255.0<br>Idress: 0.0.0.0 |            |        |
|                  | DNS 1:                                                  | 0.0.0.0                          |            |        |
|                  | DNS 2:                                                  | 0.0.0.0                          |            |        |
|                  |                                                         | Apply                            | Cancel     |        |

**Enabling an Intelligent Planet** 

### **Wireless Basic Setting**

### ADVANTECH Industrial Wireless EKI-6332GN-AE

| Status            | System                                                                                                    | Wireless                                                                                              | Management                                             | Tools                                                                               |
|-------------------|----------------------------------------------------------------------------------------------------|----------------------------------------------------------------------------------------------------|--------------------------------------------------------|-------------------------------------------------------------------------------------|
| Basic Settings »  | Pasie Sc                                                                                                  |                                                                                                    |                                                        |                                                                                     |
| Profile Settings  | Use this page to                                                                                          | change the wireless mode as a                                                                         | well as configure any as:                              | sociated wireless network                                                           |
| Advanced Settings | parameters.                                                                                               |                                                                                                    |                                                        |                                                                                     |
| Traffic Shaping   | Disable Wir                                                                                               | reless LAN Interface                                                                                  | City Current                                           | Set to AP mode                                                                      |
| Access Control    | SSID:                                                                                                    | testing0523                                                                                           | (more)                                                 | Give SSID                                                                           |
| WDS Settings      | Broadcast SSIE<br>802.11 Mode:<br>Channel Mode:<br>Channel:<br>Extension Cha<br>Data Rate:<br>HT Protect: | ):      Enabled      SO2.11B/G/N      20 MHz      2437MHz (6)      None      Auto      Enabled      0 | Disabled<br>Select<br>Survey<br>Disabled<br>® Disabled | t channel based on site<br>y result.<br>Adjust the value as<br>same as your Antenna |
|                   | Antenna Gain:<br>Output Power:                                                                            | (default antennas 5dBi                                                                                |                                                        |                                                                                     |

#### **Enabling an Intelligent Planet**

## **Wireless Basic Setting**

## AD\ANTECH Industrial Wireless EKI-6332GN-AE

| Status             | System Wir |           | Wirele       | 55    | Management                  |   | ment        | = | Tools   |
|--------------------|------------|-----------|--------------|-------|-----------------------------|---|-------------|---|---------|
|                    |            |           |              |       |                             |   |             |   |         |
| Basic Settings     | Prof       | ile Se    | ettings      |       |                             |   |             |   |         |
| Profile Settings » | Define ea  | ach VAP's | attribute.   |       | Select the security profile |   |             |   |         |
| Advanced Settings  | # ♦ Ena    | abled     | Profile Name | \$    | SSID                        | ÷ | Security    | ¢ | VLAN ID |
| Traffic Shaping    | 1 (        |           | Profile1     |       | abcde                       |   | WPA2-PSK    |   | 0       |
| Access Control     | 2          |           | Profile2     | \     | Wireless                    |   | Open System |   | 0       |
| WDS Settings       | 3          |           | Profile3     | ١     | Wireless                    |   | Open System |   | 0       |
|                    | 4          |           | Profile4     | 1     | Nireless                    |   | Open System |   | 0       |
|                    | 5          |           | Profile5     | 1     | Wireless                    |   | Open System |   | 0       |
|                    | 6          |           | Profile6     | ١     | Wireless                    |   | Open System |   | 0       |
|                    | 7          |           | Profile7     | ١     | Wireless                    |   | Open System |   | 0       |
|                    | 8          |           | Profile8     | 1     | Wireless                    |   | Open System |   | 0       |
|                    |            |           |              |       |                             |   |             |   |         |
|                    |            |           |              | Apply | Reset                       |   |             |   |         |

#### **Enabling an Intelligent Planet**

## **Security Setting**

### **AD\ANTECH** Industrial Wireless EKI-6332GN-AE

| Status            | System                                                                 | Wireless                               | Manage                | ment | Tools            |
|-------------------|------------------------------------------------------------------------|----------------------------------------|-----------------------|------|------------------|
| Basic Settings    | Define the VAP's b<br>Basic Settings                                   | oasic settings and security set        | tings.                |      |                  |
| Advanced Settings | Profile Name:<br>SSID:                                                 | Profile1<br>abcde                      |                       |      |                  |
| Traffic Shaping   | Broadcast SSID                                                         | Enabled                                | O Disabled            |      |                  |
| Access Control    | Wireless Separa                                                        | ation: O Enabled (                     | Disabled Disabled     |      |                  |
| WDS Settings      | IGMP Snooping<br>Max. Station<br>Kick STA RSSI:                        | r:                                     | Disabled<br>2)<br>96) |      |                  |
|                   | Security Setting<br>Network Authen<br>Data Encryption<br>WPA Passphras | gs ntication: WPA2-PSK AES se: ******* | ▼<br>▼                | 5    | Security setting |

**Enabling an Intelligent Planet** 

### **Reboot the Device**

| AP     | _192.168.1.1         |         |                                   |                           |                  |                       |                |                          |
|--------|----------------------|---------|-----------------------------------|---------------------------|------------------|-----------------------|----------------|--------------------------|
|        | Status               | Sys     | stem                              | Wire                      | less             | Manager               | nent           | Tools                    |
|        | Password Settings    |         | Configur                          | ration F                  | ile              |                       |                |                          |
|        | Firmware Upgrade     | т т     | his name allows y                 |                           | rent settings to | a file or load the s  | ettings from t | the file which was       |
|        | Configuration File : | o s     | aved previously.                  | You may also r            | eset the currer  | nt configuration to t | factory defaul | It or reboot the device. |
|        | User Certificates    |         | Save Settings t                   | to File:                  | Save             |                       | Reboo          | t the device             |
|        | Remote Services      |         | Load Settings f<br>Reset Settings | from File:<br>to Default: | 選擇檔案 オ<br>Reset  | 送選擇任何檔案               | and w          | ait for starting         |
|        | SNMP Settings        |         | Reboot The De                     | evice:                    | Reboot           |                       | the W          | iFi service              |
| Voutbe | 📕 登入 🐹 Google 地圖     | Faceboo | ok 🚨 ICIBA 🛕                      | Adv th                    | AD emplyee 🛛     | AD mail Y Yahoo       | 奇摩 🗋 Agile     | Product Lifec            |

This device has been reboot, you have to login again. Please wait for 36 seconds before attempting to access the device again...

**Enabling an Intelligent Planet** 

### **EKI Setting flow chart**

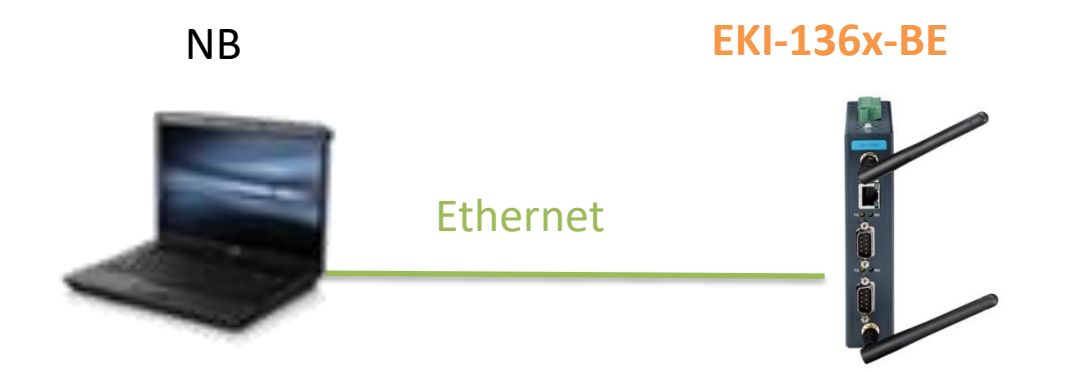

Step 1 :Connect the EKI-136x-BE via Ethernet cable to config EKI Step 2 : follow the flow chart to set up EKI step by step.

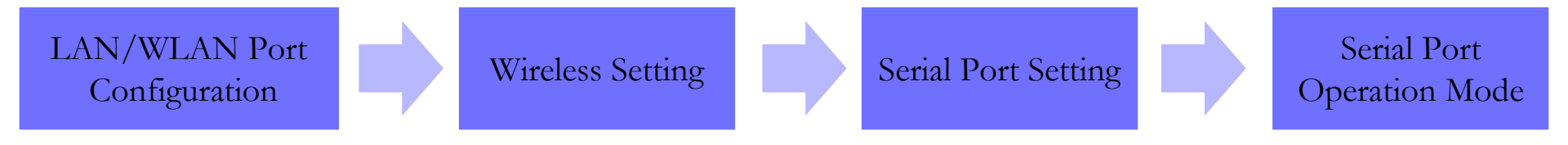

Trusted ePlatform Services

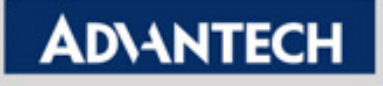

## **LAN/WLAN configuration on Utility**

|                                                       | Advantech EKI Device Configuration Utility v3.0                                                                                                    | 3.Click on Launch                                                                                                    |
|-------------------------------------------------------|----------------------------------------------------------------------------------------------------|----------------------------------------------------------------------------------------------------|
|                                                       | File View Management Tools Help                                                                                                    | browser to go the                                                                                                    |
| 1.EKI Utility will<br>able to scan the<br>EKI-136x-BE | EKI Device<br>Serial Device Server (1)<br>EKI-1362-BE<br>EKI-1362-BE-FCA73B<br>EAN Interface 1 (192.168.1.62)<br>ProView Switch (0)<br>Protocol Switch (0)<br>Favorites<br>Serial Ports<br>System Serial Ports<br>Virtual Com Ports | Basic   Launch Browser   MAC Address   00:D0:C9:FC:A7:3B   Static IP   Address   192.168.1.62   Subnet Mask   192.168.1.62   Default Gateway   DHCP Advanced Setting   DHCP Timeout(s)   30   DNS Setting |
| <ul> <li>Note: Ple</li> </ul>                         | ease make sure the Utility version is                                                                                                    | 3.01 upper. You can reter the following link for latest                                                                                                    |

 Note: Please make sure the Utility version is 3.01 upper. You can refer the following link for latest FW version information.

http://support.advantech.com/support/DownloadSRDetail\_New.aspx?SR\_ID=1-1FLDMSV&Doc\_Source=Download

 Note: The LAN IP interface & WLAN IP interface are bridge together in the EKI-136x-BE. Therefore, there is only one IP (LAN Interface)you could set on the EKI utility. You won't see the WLAN IP setting interface.

#### **Enabling an Intelligent Planet**

## **LAN/WLAN Configuration on WebGUI**

| AD\ANTECH           | EKI-1362-BE web configuration | in interface Logout                      |
|---------------------|-------------------------------|------------------------------------------|
| Overview            |                               | N                                        |
| Network Settings    | LAN Interface Setup           | Set static IP for the LAN/WLAN interface |
|                     |                               |                                          |
| ♥ Wireless Settings | Local Hostname                |                                          |
| The Monitor         | Network mode                  |                                          |
| ⊈ Alarm             | IP Address                    | 255 255 255 0                            |
| Administration      | Subnet Mask                   |                                          |
|                     |                               | • Automatic • Specific                   |
|                     | MAC Address                   | 00:D0:C9:FC:A7:3B                        |
|                     |                               | Apply                                    |
|                     |                               |                                          |
|                     |                               | /Click apply on every config change,     |

**Enabling an Intelligent Planet** 

## **Wireless basic setting**

| AD\ANTECH            | EKI-1362-BE web configuration | n interface                                           |
|----------------------|-------------------------------|-------------------------------------------------------|
| Overview             |                               | ic                                                    |
| Network Settings     |                               |                                                       |
| 🕏 Wireless Settings  | Basic Wireless Settings       |                                                       |
| Basic                | Wireless Network              | Set it to Client mode.                                |
| Advanced             | Operation Mode                | Client                                                |
| Security             | SSID                          | testing0523                                           |
| Statistics           | BSSID                         | 00:D0:C9:FC:A7:3C Make sure the SSID is as same as AP |
| Site Survey          | Operation frequency           |                                                       |
| Log                  | Country Code                  | US (United States)                                    |
| 🖉 Port Configuration |                               |                                                       |
| The Monitor          | Channel Selection             | Auto                                                  |
| ♪ Alarm              |                               | Apply                                                 |
| C Administration     |                               |                                                       |

**Enabling an Intelligent Planet** 

#### **ADVANTECH**

## **WiFi Security Setting**

| AD\ANTECH            | EKI-1362-BE web configuration interface |              |         |                    |  |
|----------------------|-----------------------------------------|--------------|---------|--------------------|--|
|                      |                                         | /            |         |                    |  |
| Network Settings     |                                         |              |         |                    |  |
| ♥ Wireless Settings  | Security Policy                         | S            |         | ^                  |  |
| Basic                |                                         |              |         |                    |  |
| Advanced             | Security Mode                           | WPA-Personal | T       |                    |  |
| Security             | WPA Pre-shared Key                      |              |         |                    |  |
| Statistics           | WPA Version                             | WPA2         | •       |                    |  |
| Site Survey          | WPA Cipher                              | TKIP+AES     | •       |                    |  |
| Log                  | Pass Phrase                             | password     |         |                    |  |
| 🖋 Port Configuration | 1 400 F 11 400 C                        | Unmask       |         | ure the security   |  |
|                      | 7                                       | Арріу        | type an | d passphrase is as |  |
| ♪ Alarm              |                                         |              | same a  | s AP.              |  |
| ☑ Administration     |                                         |              |         |                    |  |

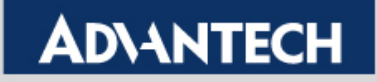

## Serial Port Setting (1/2)

| AD\ANTECH                                     | EKI-1362-BE web configuration interface |                                 |            |       |                  | Logout |
|-----------------------------------------------|-----------------------------------------|---------------------------------|------------|-------|------------------|--------|
| Overview                                      | ≡ Home                                  | / Port Configuration / Po       | ort 1      |       |                  |        |
| Network Settings                              |                                         | 1                               |            |       |                  |        |
| Wireless Settings                             | Basic                                   | Operation Advar                 | nced       |       | Com port setting |        |
| 🖋 Port Configuration                          | 🍄 Port E                                | Basic Configuration             |            |       |                  |        |
| Port 1                                        |                                         |                                 | Туре       | R5232 |                  | T      |
| Port 2                                        |                                         |                                 | Baud Rate  | 9600  |                  | T      |
| P Monitor                                     |                                         |                                 | Devity     | None  |                  |        |
| ♪ Alarm                                       |                                         |                                 | Parity     | None  |                  |        |
| Administration                                |                                         |                                 | Data Bits  | 8     |                  | v      |
|                                               |                                         |                                 | Stop Bits  | 1     |                  | ¥      |
|                                               |                                         | FI                              | ow Control | None  |                  | T      |
|                                               |                                         |                                 |            | Apply | ]                |        |
| Click save on every<br>will only be activated | config cha                              | ange, but config<br>vice reboot |            |       |                  |        |

#### **Enabling an Intelligent Planet**

## Serial Port Setting (2/2)

| Overview             | Home / Port Configuration / Port 1                            |
|----------------------|---------------------------------------------------------------|
| Network Settings     |                                                               |
| Wireless Settings    | Basic Operation Advanced                                      |
| 💅 Port Configuration | Port Operation Configuration                                  |
| Port 1               | Mode Virtual COM Mode 🔻                                       |
| Port 2               | Host Idle Timeout(s) 60 (0 - 65535)                           |
| 🖵 Monitor            | (100 - 65535 or 0)                                            |
| ∴ Alarm              | Response limeout(ms)                                          |
| C Administration     | Frame Break(ms)         0         (10 - 65535, or 0)          |
|                      | Pack conditions (Pack sent immediately when reach 1024 Bytes) |

| Port Data Buffering |       |   |
|---------------------|-------|---|
| Media               | NONE  | ] |
| When Data Full      | Stop  |   |
|                     | Apply |   |

**Enabling an Intelligent Planet** 

## **Reboot and Run the ping test**

#### Step 1 :Reboot device after all setting done

| 💋 Port Configuration | Reboot Reboot     |
|----------------------|-------------------|
|                      |                   |
| ⊉ Alarm              | Ping              |
| Administration       | IP Address / Name |
| System               | Ping              |
| Syslog               |                   |
| нттр                 |                   |
| Configuration        |                   |
| Firmware Upgrade     |                   |
| Tools                |                   |

Step 2 : ping EKI-6332 to make sure the wireless connection is established

| 💋 Port Configuration | Reboot            | Reboot                                                                                                    |
|----------------------|-------------------|----------------------------------------------------------------------------------------------------|
| 🖵 Monitor            |                   |                                                                                                    |
| ¢ Alarm              | Ping              |                                                                                                    |
| C Administration     | IP Address / Name | 192.168.1.1 EKI-6332 IP                                                                                        |
| System               | Ping results      | PING 192.168.1.1 (192.168.1.1): 56 data bytes                                                                  |
| Syslog               |                   | 64 bytes from 192.168.1.1: seq=0 ttl=64 time=6.840 ms<br>64 bytes from 192.168.1.1: seq=1 ttl=64 time=2.300 ms |
| НТТР                 |                   | 64 bytes from 192.168.1.1: seq=2 ttl=64 time=5.470 ms                                                          |
| Configuration        |                   | 64 bytes from 192.168.1.1: seq=4 ttl=64 time=6.450 ms                                                          |
| Firmware Upgrade     |                   | 192.168.1.1 ping statistics                                                                                    |
| Tools                |                   | 5 packets transmitted, 5 packets received, 0% packet loss<br>round-trip min/avg/max = 2.300/4.872/6.840 ms     |
|                      |                   | Ping                                                                                                    |
|                      |                   |                                                                                                    |

## **Wi-Fi connection check up**

#### You may also check the Wi-Fi signal for AP/client on Web GUI

| EKI-6332                   | Sys                                                                                                    | tem              | Wirele            | 55          | Managemen             | t                | Tools    |   |  |  |  |  |
|----------------------------|----------------------------------------------------------------------------------------------------|------------------|-------------------|-------------|-----------------------|------------------|----------|---|--|--|--|--|
| Information                |                                                                                                    | esocia           | tion List         |             |                       |                  |          |   |  |  |  |  |
| Connections                | ASSOCIATION LIST     This table shows the MAC Address.802.11 Mode.Signal Strength and Connected Time for each |                  |                   |             |                       |                  |          |   |  |  |  |  |
| Statistics                 | as                                                                                                    | sociated device  | (s).              |             |                       |                  |          |   |  |  |  |  |
| ARP Table                  | #                                                                                                    | Interface ♦      | MAC Address 🔶     | 802.11 Mode | ♦ Signal Strength ♦   | Connected Time 🖨 | Action 🜩 |   |  |  |  |  |
| Bridge Table               |                                                                                                    | 1 VAP1           | 00:d0:c9:f7:48:f0 | 802.11B/G/N | N -32 dBm             | 24m:49s          | Kick     |   |  |  |  |  |
| EKI-1361                   | EKI-1362-<br>≡ Home /                                                                                         | -BE web configur | Statistics        |             |                       | Log              | jout     |   |  |  |  |  |
| ♥ Wireless Settings        | Information                                                                                                   | ew<br>n Name     |                   | 1           | nformation Value      |                  |          |   |  |  |  |  |
| Basic                      | Mode                                                                                                    |                  |                   | (           | Client                |                  |          |   |  |  |  |  |
| Advanced                   | SSID                                                                                                    |                  |                   |             |                       |                  |          |   |  |  |  |  |
| Security                   | Channel / F                                                                                                   | requency         |                   | c           | channel 11 (2462 MHz) |                  |          |   |  |  |  |  |
| Statistics<br>Site Survey  | Receive                                                                                                    | e Statistics     |                   |             |                       |                  |          |   |  |  |  |  |
| Log                        | Information                                                                                                   | n Name           |                   |             | Information Value     |                  |          |   |  |  |  |  |
| Section Port Configuration | Signal Leve                                                                                                   | ł                |                   |             | -35 dBm               |                  |          |   |  |  |  |  |
| Monitor                    |                                                                                                    |                  |                   |             |                       |                  |          | - |  |  |  |  |

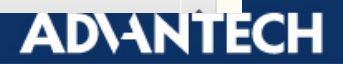

# VCOM Mapping via EKI Utility

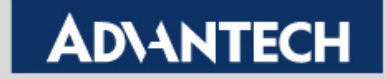

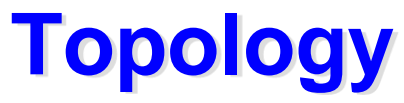

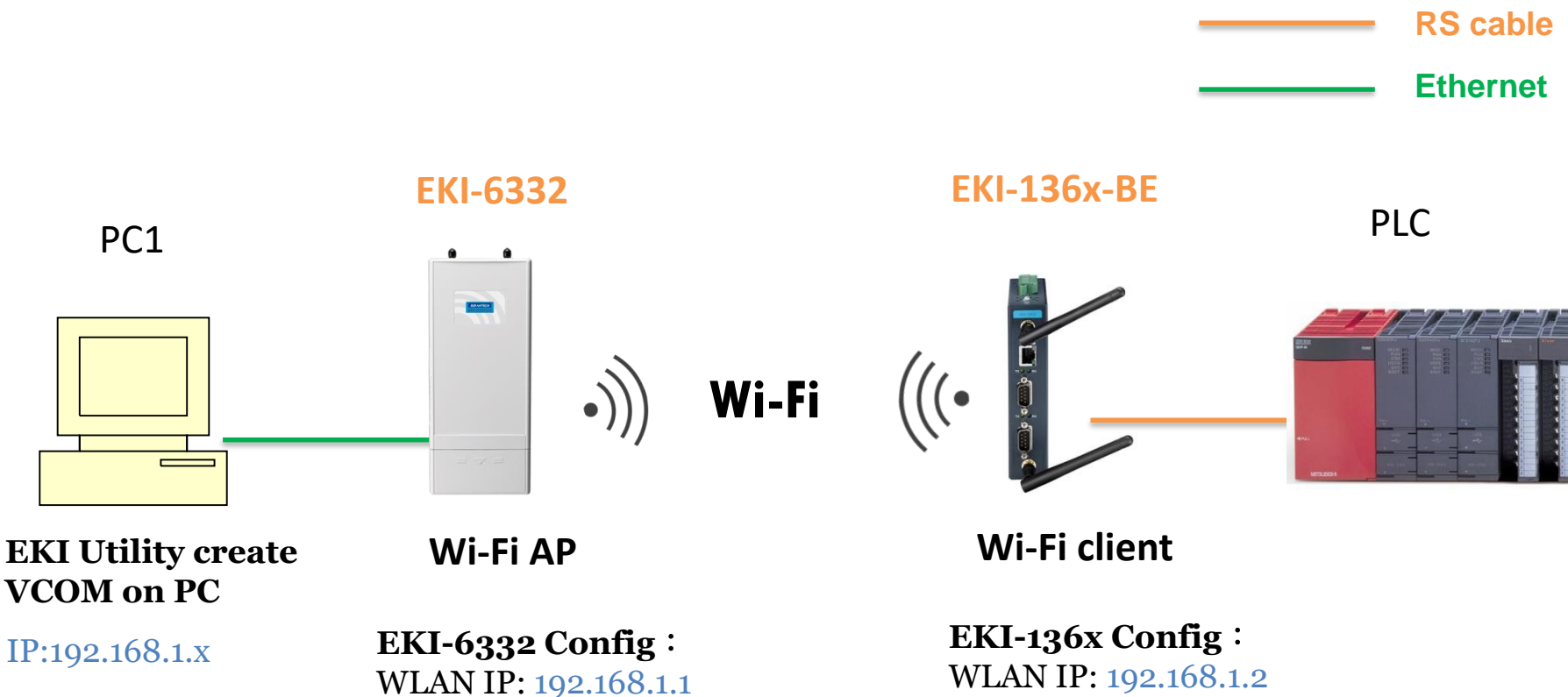

VCOM mode

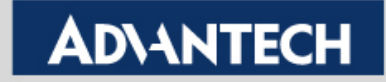

# Mapping the VCOM on PC1

PC1 Fill Utility create VCOM on PC IP:192.168.1.X EKI-6332 Config. WLAN IP: 192.168.1.1

EKI-6332

PLC

Wi-Fi client

EKI-136x-BE

EKI-136x Config : WLAN IP: 192.168.1.2 VCOM mode

Step 1 :Run the EKI utility on PC1 to scan the EKI-136x-BE. Step 2 :Right click the device and press "auto mapping".

| 🔯 Advantech EKI Device Confi | guration Utility v3.01 |                    |          | 10.00     | 100          | The second    | -           |
|------------------------------|------------------------|--------------------|----------|-----------|--------------|---------------|-------------|
| File View Management T       | ools Help              |                    |          |           |              |               |             |
| 🗑 🌂 🛃 🗟 🔍 é                  | 18                     |                    |          |           |              |               |             |
| 🖃 🚅 EKI Device               |                        | Summary            |          |           |              |               |             |
| EVI 1260 DE                  |                        | -Basic Information |          |           |              |               |             |
| EKI-1362-DE                  |                        | Type EKI-1360      | 2-BE     | Version 🗌 | 1.09         |               |             |
| LAN In                       | EKI 1362-BE-FCA73      | В                  | 0.1.000  | ,         |              |               |             |
| ProView Switch (0)           | Refresh Data           |                    | CA73B    |           |              |               |             |
| Protocol Switch (U)          | Locate                 |                    |          |           |              |               |             |
| E genial Ports               |                        |                    | -        | IP Addres | <pre></pre>  | Subnet Mask   | Default Gat |
| 🔤 🌉 System Serial Ports      | Restore to Factory D   | Default Settings   |          | 192.168.1 | ~<br>62      | 255.255.255.0 | 0.0.0.0     |
| 🗄 📲 Virtual Com Ports        | Reset Device           |                    |          |           |              |               |             |
|                              | Add to Favorite        |                    |          |           |              |               |             |
|                              | Add to ravolite        | _                  |          |           |              |               |             |
|                              | Auto Mapping           |                    |          | ,         | ,            |               |             |
|                              | Manual Mapping         |                    |          | Status    | Host IP      |               |             |
|                              | Update Firmware        |                    | he<br>de | Idle      | None<br>None |               |             |
|                              |                        | 1                  |          |           |              |               |             |
| 1                            |                        |                    |          |           |              |               |             |

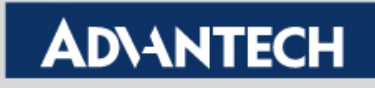

## Mapping the VCOM on PC1 (2/2)

Choose the VCOM port and click "Map Select Ports"

| Batch Automatic Mapping Virt | ual Com Port Ch | oose the P  | ort          |       |
|------------------------------|-----------------|-------------|--------------|-------|
| From System Port COM 1       | <b>_</b>        | Device T    | ype EKI-1362 | -BE   |
| Select Address 1             | Address 2       | Device Port | System Port  |       |
| 192.168.1.62                 |                 | Port 1      | COM 1        |       |
| 192.168.1.62                 |                 | Port 2      | COM 2        |       |
|                              | 1               |             |              |       |
| Select All Clear All         |                 | Map Sela    | ected Ports  | Close |
|                              |                 |             |              |       |

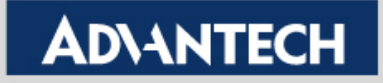

## **Double check the VCOM information**

- If the VCOM is mapping successfully, you can see the VCOM port on Utility.
  - Click the COM port to double check the VCOM information

| Advantech EKI Device Configuration Utility v3.01  |                    |                        |                       |              |          |
|---------------------------------------------------|--------------------|------------------------|-----------------------|--------------|----------|
| File View Management Tools Help                   |                    |                        |                       |              |          |
| 🙀 🔍 🥖 🔍 🙈 👔                                       |                    |                        |                       |              |          |
|                                                   | –Basic Com Port In | formation              | -Virtual Com Port Inf | formation    |          |
| End Device Server (1)                             | Name               | COM1                   | Model Name            | EKI-1362-BE  |          |
| È♥ EKI-1362-BE-FCA73B                             | Friendly Name      | FDG VCOM Bort 1 (COM1) |                       | 1            |          |
| LAN Interface 1 (192.168.1.62) ProView Switch (0) | Fliendly Nome      |                        |                       |              |          |
| Protocol Switch (0)                               | Manufacture        | Advantech Co., Ltd     |                       |              |          |
| Favorites                                         | Hardware ID        | AESPV2XP001            | Address 1             | 192.168.1.62 |          |
| Serial Ports                                      | Service            | AESPV2X                |                       |              |          |
| - Virtual Com Ports                               |                    | 1                      | D L COM D L           | Devel        |          |
| See the VCO                                       | Μ                  |                        | Remote COM Fort       |              |          |
|                                                   |                    |                        | Auto Reconnect        | Enable       | <u> </u> |
|                                                   |                    | Double check           |                       |              |          |
| COM20                                             |                    | theVCOM                | TCP Timeout           | 3000         |          |
| Сом61                                             |                    |                        | Baud Rate             | 9600         | -        |
|                                                   |                    | information            | Parity                | None         |          |
|                                                   |                    |                        | Data Bits             | 8            |          |
|                                                   |                    |                        | Stee Dite             |              |          |
|                                                   |                    |                        |                       | 1            |          |
|                                                   |                    |                        | Flow Control          | None         |          |
|                                                   |                    |                        | Ignore Purge          | Disable      | •        |
|                                                   |                    |                        |                       |              | Update   |
|                                                   |                    |                        |                       |              |          |

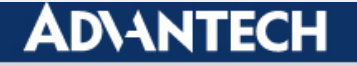

# **Test VCOM Mode by TestView**

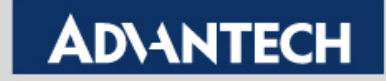

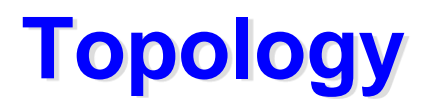

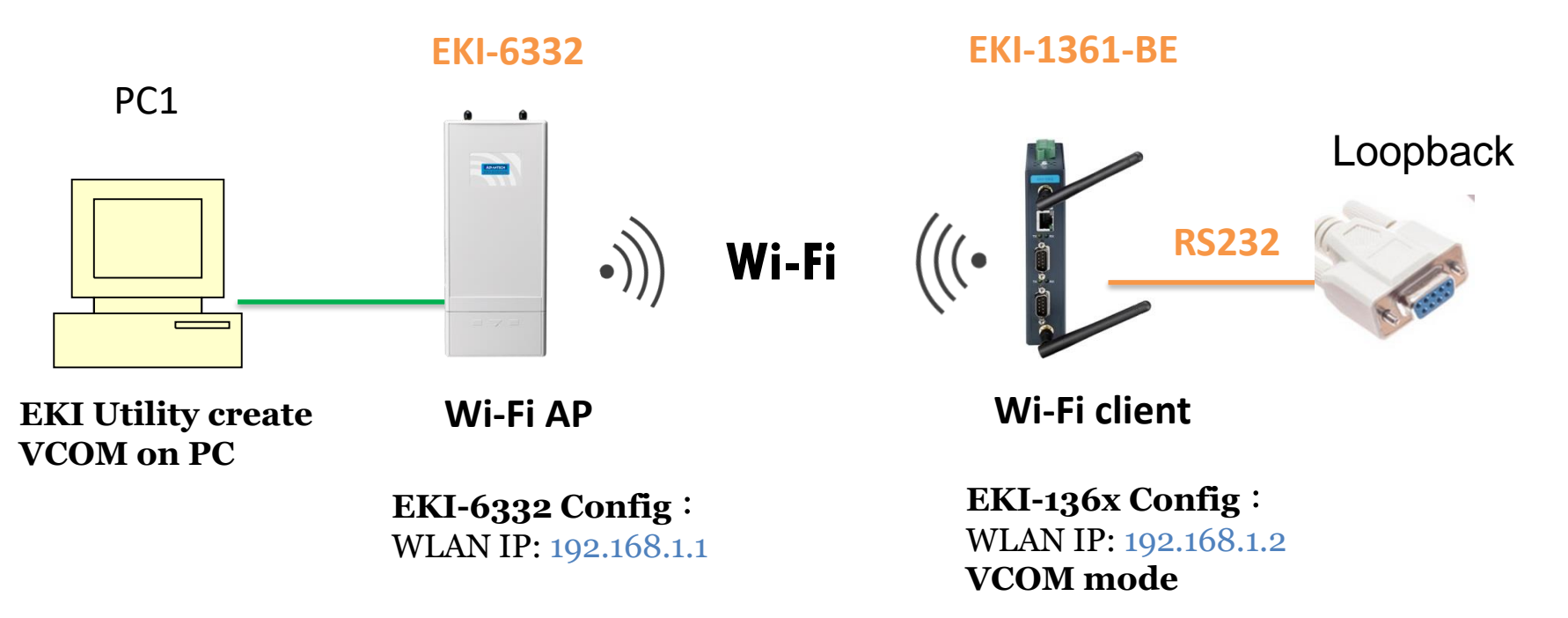

This is very important test way to check your device can work or not !!!

Connect the com port which you are mapping to and connected with **loopback connector** with the WLAN Device Server

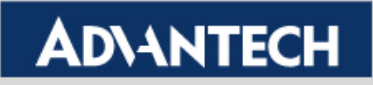

## **Test Tool: Testview**

• Simulate COM Port mode of the EKI device server.

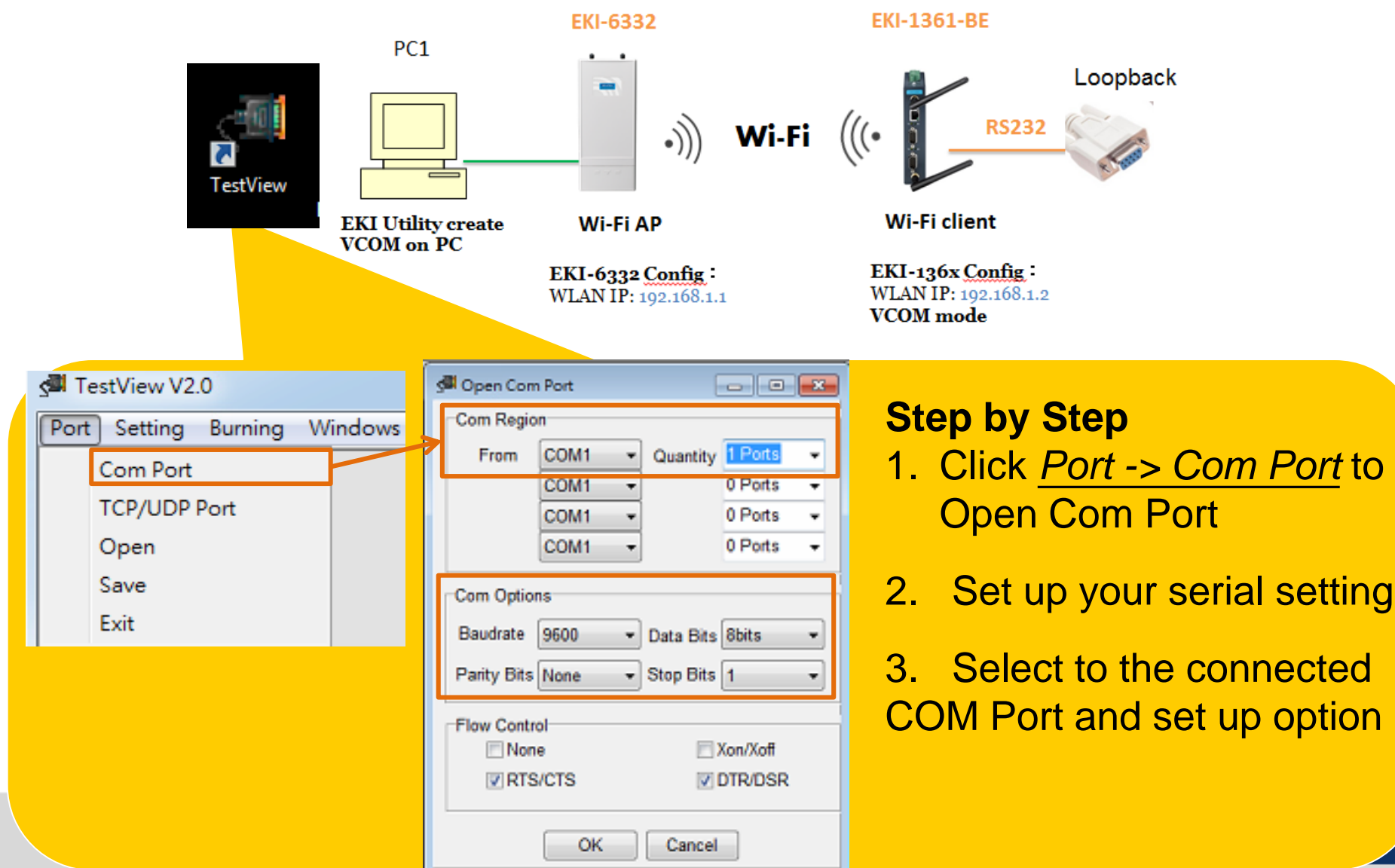

### **Test Tool: Testview**

#### 4. Click Connect to enable VCOM Port

| 🗐 TestVi     | iew V2.0        |                                   |       |     | Ξ.      |       |         |    |                  |                  |                        |                       |                    |                             | ×            |
|--------------|-----------------|-----------------------------------|-------|-----|---------|-------|---------|----|------------------|------------------|------------------------|-----------------------|--------------------|-----------------------------|--------------|
| Port Se      | etting Bu       | urning Windows About              |       |     |         |       |         |    |                  |                  |                        |                       |                    |                             |              |
| Com Ports    |                 |                                   |       |     |         |       |         |    |                  |                  |                        |                       |                    |                             |              |
| Conr         | nect            | isconnect Setup                   | Clear | S   | end Dat | ta Si | top Dat | a  | Start Throughput | Stop Throught    | out Term               | inal                  |                    |                             |              |
|              |                 |                                   |       |     |         |       |         |    | otart moughput   | Cotop modgin     |                        |                       |                    |                             |              |
| Port         | Status          | Option                            | RTS   | DTR | стѕ     | DSR   | DCD     | RI | Send<br>Bytes    | Receive<br>Bytes | Parity<br>Error        | Overrun<br>Error      | Fram<br>Error      | Transmit<br>throughput      | Rec<br>throu |
| Port<br>COM1 | Status<br>Close | Option<br>9600/N/8/1: Flow DTRRTS | RTS   | DTR | СТS     | DSR   | DCD     | RI | Send<br>Bytes    | Receive<br>Bytes | Parity<br>Error<br>0 0 | Overrun<br>Error<br>0 | Fram<br>Error<br>0 | Transmit<br>throughput<br>0 | Rec<br>throu |

5. Click Terminal to send data. See the receive data in Terminal as well.

| 5  | TestVi | ew V2.0  |                         | -     |     |         | -       |         |        |                  |                  |                 | -                |               |                        | X            |
|----|--------|----------|-------------------------|-------|-----|---------|---------|---------|--------|------------------|------------------|-----------------|------------------|---------------|------------------------|--------------|
| Po | rt Se  | tting Bu | urning Windows About    |       |     |         |         |         |        |                  |                  |                 |                  |               |                        |              |
| S  | Com    | Ports    |                         |       |     |         |         |         |        |                  |                  |                 |                  |               |                        | 8            |
|    | Conn   | ect D    | isconnect Setup         | Clear | S   | end Da  | ta S    | top Dat | a (    | Start Throughput | Stop Throughput  | Termi           | nal              |               |                        |              |
|    | Port   | Status   | Option                  | RTS   | DTR | CTS     | DSR     | DCD     | RI     | Send<br>Bytes    | Receive<br>Bytes | Parity<br>Error | Overrun<br>crror | Fram<br>Error | Transmit<br>throughput | Rec<br>throu |
| С  | OM1    | Connect  | 9600/N/8/1: Flow DTRRTS |       |     |         |         |         |        | 5                | 5                | U               | 0                | 0             | 0                      |              |
|    |        |          |                         |       |     |         |         |         |        |                  |                  |                 |                  |               |                        | •            |
|    |        |          |                         |       |     | San CON | /1 (960 | 0/N/8/  | 1: Flo | ow DTRF TS)      |                  |                 |                  |               |                        |              |
|    |        |          |                         |       |     | 1111222 | 2222    |         |        |                  |                  |                 |                  |               |                        |              |

Send the data and see the receive data

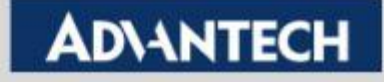

## **Double check on the EKI WebGUI**

You can double check the Tx/Rx count on WebGUI

| <b>AD\ANTECH</b>     | EKI-1362-BE web configuration interface |  |  |  |  |  |  |  |  |
|----------------------|-----------------------------------------|--|--|--|--|--|--|--|--|
|                      |                                         |  |  |  |  |  |  |  |  |
| Network Settings     |                                         |  |  |  |  |  |  |  |  |
| 🗢 Wireless Settings  | Setting Statistic ConnectedIP           |  |  |  |  |  |  |  |  |
| 💋 Port Configuration |                                         |  |  |  |  |  |  |  |  |
|                      | Send to serial 1020                     |  |  |  |  |  |  |  |  |
|                      | Rx Count Receive from the serial -      |  |  |  |  |  |  |  |  |
| Port 1               | Total Tx Count 1020                     |  |  |  |  |  |  |  |  |
| Port 2               | Total Rx Count 1020                     |  |  |  |  |  |  |  |  |
| ¢ Alarm              | RTS ON                                  |  |  |  |  |  |  |  |  |
| Administration       | CTS ON                                  |  |  |  |  |  |  |  |  |
|                      | DTR ON                                  |  |  |  |  |  |  |  |  |
|                      | DSR ON                                  |  |  |  |  |  |  |  |  |
|                      | DCD ON                                  |  |  |  |  |  |  |  |  |
|                      |                                         |  |  |  |  |  |  |  |  |

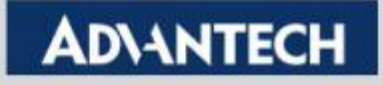

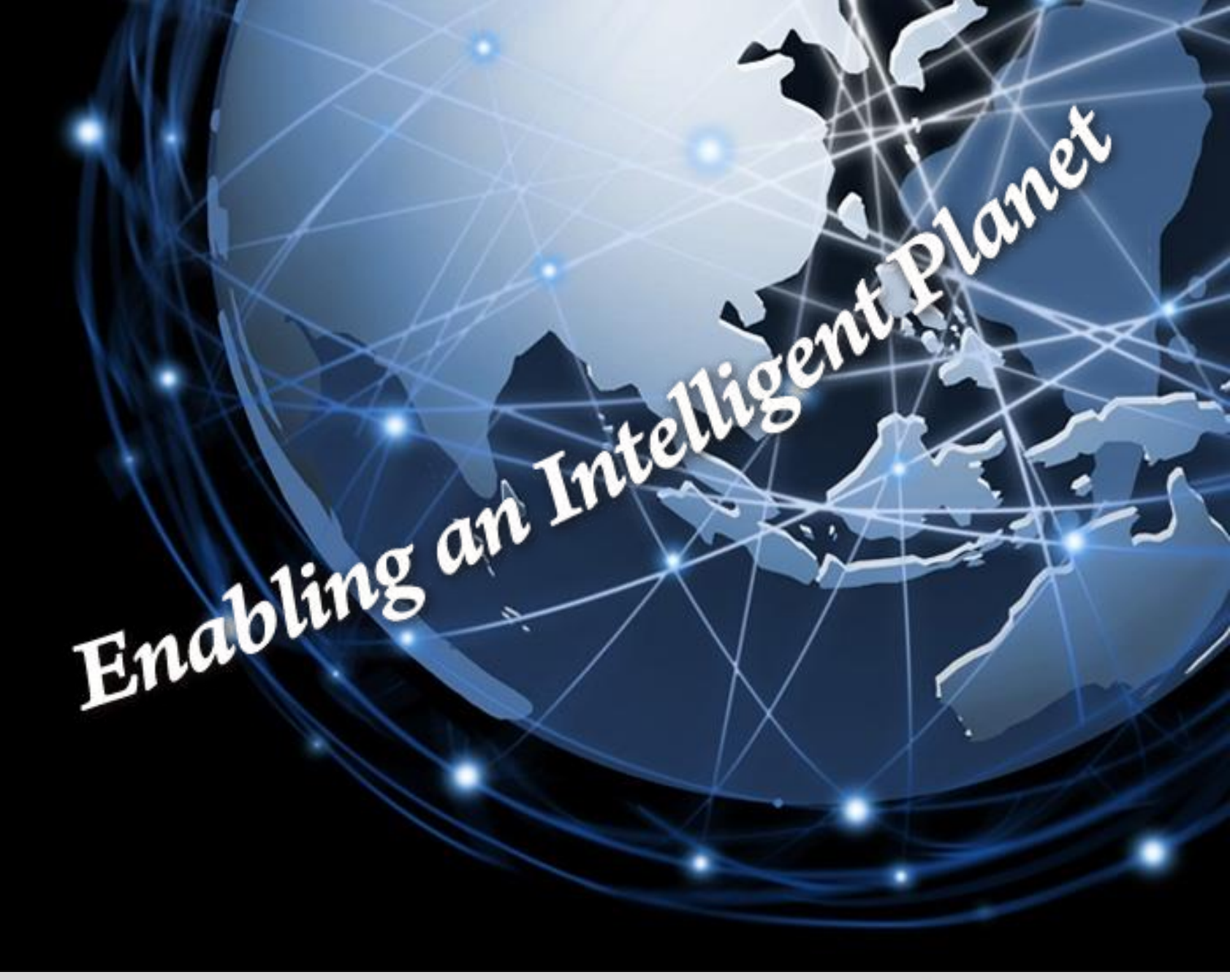

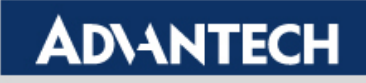